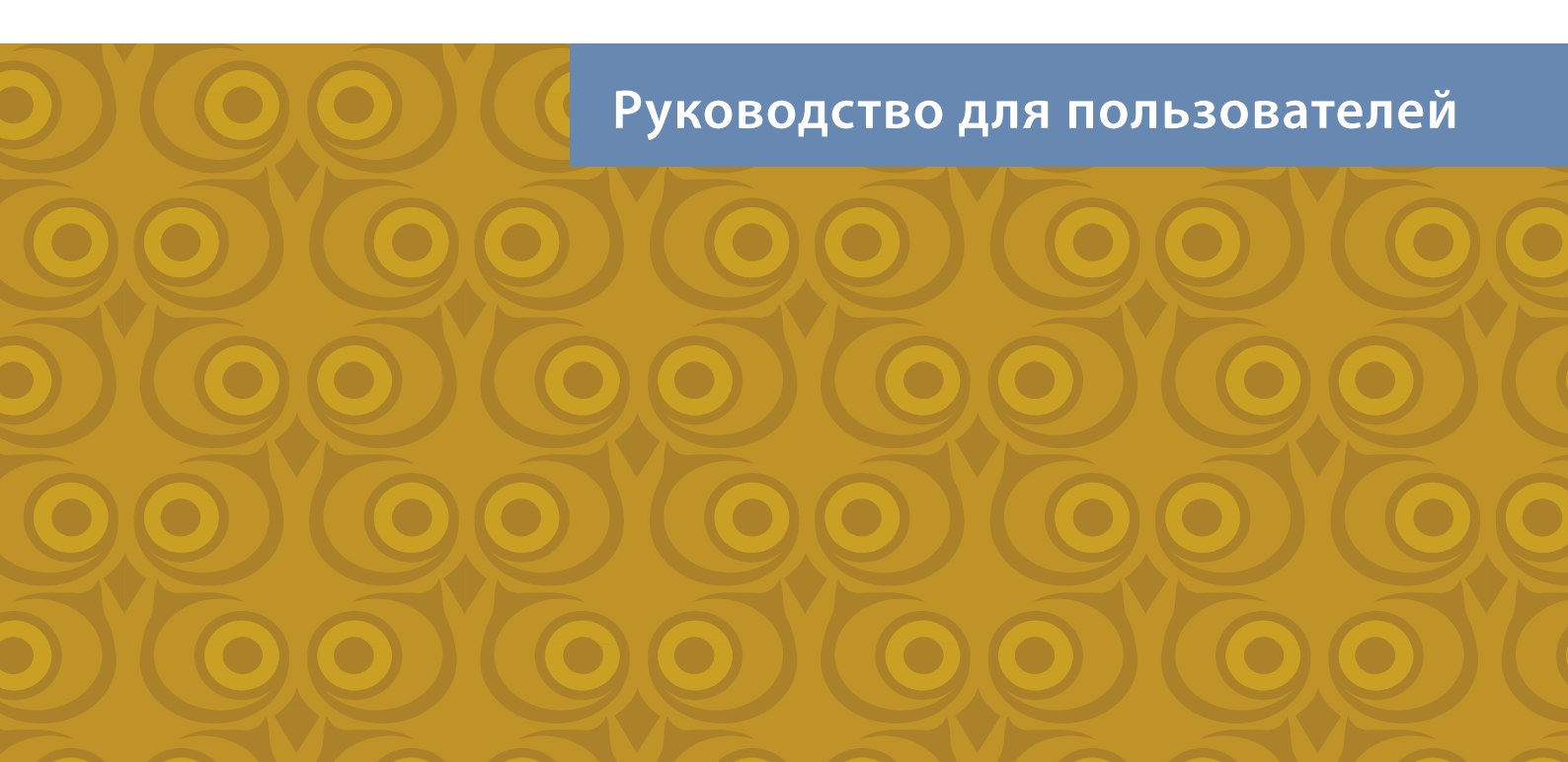

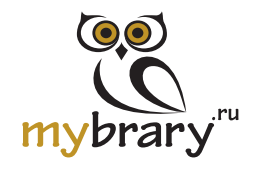

Электронная библиотека книг по праву, экономике и управлению www.mybrary.ru

# Содержание

| 1. | Знакомство и общие сведения                                                                                          | 2           |
|----|----------------------------------------------------------------------------------------------------|-------------|
| 2. | Доступ в сети учреждения и удалённый доступ<br>2.1 Доступ внутри образовательного учреждения<br>2.2 Удаленный доступ | 3<br>3<br>4 |
| 3. | Регистрация                                                                                                    | 5           |
| 4. | Поиск по библиотеке                                                                                                  | 6           |
| 5. | Функции работы с текстом                                                                                             | 8           |
|    | 5.1 Быстрый переход к нужной части или странице книги                                                                | . 8         |
|    | 5.2 Поиск по книге                                                                                                   | . 8         |
|    | 5.3 Переход в полноэкранный режим и масштабирование                                                                  | 10          |
|    | 5.4 Цитирование                                                                                                    | 10          |
|    | 5.5 Заметки                                                                                                    | . 10        |
|    | 5.6 Выделение текста                                                                                                 | . 11        |
|    | 5.7 Закладки                                                                                                    | 11          |
|    | 5.8 Поиск в интернете/словарях/библиотеке                                                                            | 11          |
|    | 5.9 Загрузка текста книг                                                                                             | 12          |
| 6. | Важная информация                                                                                                    | 13          |
| 7. | Контакты                                                                                                    | 14          |

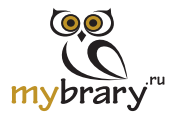

## 1. Знакомство и общие сведения

#### Дорогие друзья!

Мы рады сообщить, что ваше образовательное учреждение (университет, бизнес-школа, учебный центр) предоставило вам доступ к электронной библиотеке www.mybrary.ru (далее – «**MYBRARY**» или «**ЭБ**»).

МYBRARY (от англ. слов «ту» – моя, и «library» – библиотека) – это полнотекстовая база данных электронных книг по направлениям: экономика, право, менеджмент, финансы, банковское дело, инвестиции, маркетинг и PR, информационные технологии и многое другое. На сайте ЭБ вы найдете не только учебную и академическую, но и публицистическую литературу, а также популярные деловые книги (мемуары выдающихся личностей, «секреты успеха» от великих предпринимателей, советы известных бизнес-экспертов и т.п.). В MYBRARY есть все, что поможет вам быть успешным в учебе, а затем – в карьере и жизни.

Данное руководство представляет краткую информацию о том, как правильно пользоваться ресурсом, быстро получить к нему доступ и извлечь максимум пользы при работе с ним.

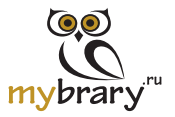

## 2. Доступ в сети учреждения и удалённый доступ

(из любого места, где есть интернет)

## 2.1 Доступ внутри образовательного учреждения

- Зайдите на сайт www.mybrary.ru с любого компьютера вашего учреждения (или со своего компьютера в зоне действия wi-fi вашего учреждения);
- Убедитесь, что на верхней синей панели у вас есть надпись «Доступ по IP-адресу», при наведении на который всплывает название вашего учреждения;
- Рядом с книгами, к которым вашим учреждением оформлен доступ, стоит надпись «Доступно для чтения»;
- 4) Поиск и чтение книг при наличии доступа возможны без дополнительной авторизации. Для того, чтобы воспользоваться функциями работы с текстом (Раздел 5 Руководства) потребуется регистрация на сайте (см. Раздел 3 Руководства).

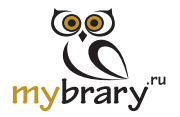

## 2.2 Удаленный доступ

## Возможен:

- (1) после регистрации на сайте www.mybrary.ru с любого компьютера сети вашего образовательного учреждения (или со своего компьютера в зоне действия wi-fi вашего образовательного учреждения) (см. Раздел 3 Руководства), либо
- (2) без регистрации, при условии использовании вашим учебным заведением программы EZproxy или подобных сервисов; либо
- (3) с логином-паролем, который вы используете для входа на внутренний портал вашего учреждения (при условии оформленного таким образом доступа вашим учреждением).

Удаленный доступ по условиям соглашений с образовательными учреждениями может быть ограничен максимальным количеством «удаленных» пользователей или доступных при таком способе доступа материалов.

Обратитесь к библиотекарю вашего учреждения, чтобы узнать о существующих в вашем учреждении возможностях для удаленного входа на сайт MYBRARY.

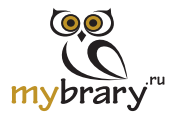

## 3. Регистрация

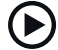

При доступе к книгам по IP-адресу (внутри сети вашего учреждения) регистрация не является обязательной, но открывает дополнительные возможности:

- создания собственных подборок книг (значок 숚 рядом с книгой);
- автоматического сохранения истории обо всех просмотрах с быстрым доступом к последним открытым книгам;
- работы с текстом (Раздел 5 Руководства);
- «загрузки» материалов;
- удаленного входа и т.п.

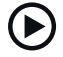

Регистрация осуществляется путем заполнения регистрационной формы на сайте либо входа на сайт ЭБ через одну из соцсетей. Обратите внимание, что первоначальную регистрацию (или первый вход) необходимо осуществить с территории вашего учреждения (с компьютеров сети). Только в этом случае ваш аккаунт будет «приписан» к учреждению и получит доступ;

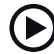

Дополнительная регистрация **не требуется**, если вы получили приглашение о входе со своими учетными данными. Ваш библиотекарь уже позаботился о вас, просто следуйте инструкциям в письме;

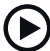

После входа на сайт ЭБ под своими учетными данными в правом верхнем углу страницы вы должны видеть название своего учреждения (в течение всего времени, пока у учреждения сохраняется доступ к MYBRARY)

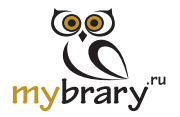

## 4. Поиск по библиотеке

### 1) Простой поиск

#### (верхнее поисковое окно на главной странице www.mybrary.ru):

- → в верхнем поисковом окне введите искомое слово;
- отфильтруйте результаты поиска с помощью дополнительных параметров (указаны слева от списка книг): год и тип издания, тема, т.п.;

## 2) Расширенный поиск

### (форма расширенного поиска http://mybrary.ru/books/search):

- задайте уточненный запрос через специальную форму: укажите поле, где искать искомую фразу (в названии, аннотации, тексте и т.п.), диапазон дат для поиска, раздел и т.п.;
- используйте «булевые операторы» для поиска точного словосочетания, для поиска фразы, начинающейся с какого-то слова, и т.п. (см. подробнее в форме расширенного поиска);
- отметьте чек-бокс «Доступно для меня» (рис.1), чтобы в результатах отобразились только доступные вам книги (в соответствии с подпиской вашего учреждения)\*;
- отфильтруйте результаты поиска с помощью дополнительных параметров (указаны слева от списка книг): год и тип издания, тема, т.п.

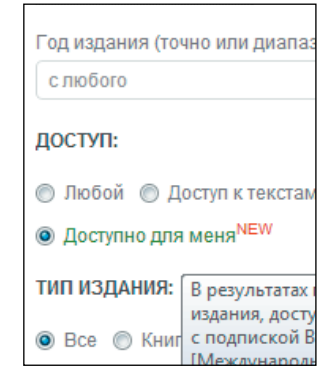

Рис. 1 Чек-бокс «Доступно для меня»

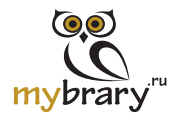

### 3) Через навигатор (http://mybrary.ru/books/collections):

- наведите мышкой на «Книги и периодика» в верхнем меню, в выпадающем окне выберите интересующий вас поиск (по автору, по теме, по издательству и т.п.);
- перемещайтесь дальше по левому навигационному меню, чтобы продолжить поиск через алфавитный указатель, указатель издательств, тематический рубрикатор и т.п.

\* Разным образовательным учреждениям может быть доступен разный объем книг, в соответствии с оформленной таким учреждением подпиской. Вы можете обратиться к библиотекарю своего учреждения, если интересующая вас книга не доступна: с учетом ваших запросов библиотека сможет сформировать наиболее востребованный список книг, доступ к которым нужно оформить.

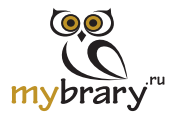

# 5. Функции работы с текстом

# **5.1** Быстрый переход к нужной части или странице книги:

(1) Нажмите на название нужной главы/статьи в оглавлении справа от текста книги;

или

- (2) Укажите страницу в окошке на верхней панели инструментов над книгой или нажмите P (от слова «page») на клавиатуре и номер страницы;
- (3) Перелистывайте страницы с помощью значков 숙 и 🔶 ;
- (4) В режиме полноэкранного чтения навигация по оглавлению осуществляется с помощью значка 🧾 .

## **5.2** Поиск по книге:

- (1) Введите слово/словосочетания в поисковое окно над текстом книги;
- (2) Результаты поиска отображаются на вкладке справа от текста книги;
- (3) Перейдите на страницу, где встречается искомое слово/словосочетание (рис.2);
- (4) В полноэкранном режиме поиск осуществляется с помощью значка Q.

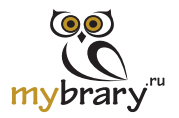

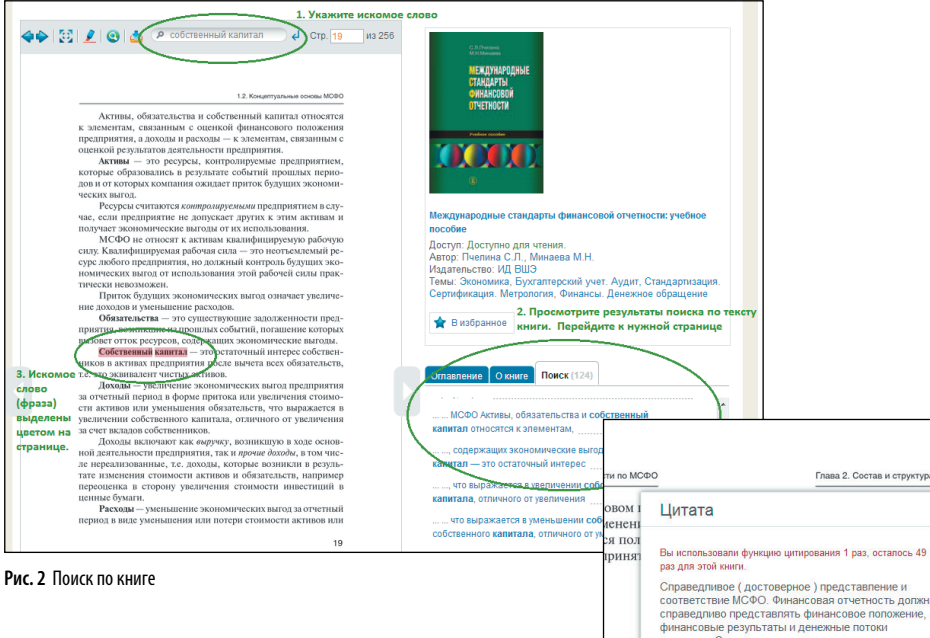

#### Рис. 3 Цитирование

| ти по МСФ | О Глава 2. Состав и структура фи                                                          | инансовой отчетности                            |               |
|-----------|-------------------------------------------------------------------------------------------|-------------------------------------------------|---------------|
| OBOM I    | Цитата ×                                                                                  | кающейся деятельности (going concern);          |               |
| сооиенени |                                                                                           | - :ний (accrual basis);                         |               |
| ся пол    | Вы использовали функцию цитирования 1 раз, осталось 49                                    | ь представления (consistency of presentation);  |               |
| ipmin     | раз для этой книги.                                                                       | at per uposative (materiality and aggregation), |               |
|           | Справедливое (достоверное) представление и                                                | опоставимая) информация (comparative            |               |
|           | соответствие МСФО. Финансовая отчетность должна                                           | Цитата - выд                                    | елите текст и |
|           | справедливо представлять финансовое положение,<br>финансовые результаты и денежные потоки | говерное) представление и соответствие          |               |
| _         | компании. Справедпивое означает правдивое                                                 | этчетность должна справедливо пред-             |               |
| ные       | раскрытие результатов операций, событий в                                                 | толожение, финансовые результаты и              |               |
| йся       | признаний активов, обязательств, капитала, доходов                                        | тов операций, событий в соответствии            |               |
| четност   | и расходов, установленных в Концептуальных                                                | итериями признаний активов, обяза-              |               |
|           | основах подготовки и представления финансовои<br>отчетности                               | дов и расходов, установленных в Кон-            |               |
|           | Пиелина С. П. Минаева М.Н. Международные стандарты                                        | эдготовки и представления финансовой            |               |
|           | финансовой отчетности: учебное пособие ИД ВШЭ, 2011 -                                     | ается, что соблюдение всех требований           |               |
|           | 27 c.                                                                                     | лнительными раскрытиями информа-                |               |
| finan     |                                                                                           | ведливое (достоверное) представление            |               |
|           | СКОПИРОВАТЬ                                                                               | олжно быть указано, что финансовая              |               |
| prehen    | от истостр составлен                                                                      | в соответствии с МСФО. Финансовая               |               |
|           | отчетность не может                                                                       | считаться составленной в соответствии с         |               |
| Statemen  | MCФО, если не соотв                                                                       | ветствует всем требованиям МСФО.                |               |

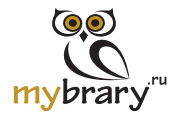

# 5.3 Переход в полноэкранный режим и масштабирование:

(1) нажмите значок 😳;

(2) в полноэкранном режиме можно выбрать удобный масштаб для чтения;

## 5.4 Цитирование

(позволяет копировать и вставлять в личные документы фрагменты текста книги, а также автоматически получать выходные данные книги для сносок в тексте курсовой/дипломной или списка литературы):

- (1) выделите мышкой фрагмент текста;
- (2) нажмите кнопку Q (от слова «quote») на клавиатуре или значок (О) на панели инструментов в полноэкранном режиме;
- (3) в открывшемся окне нажмите «скопировать». Фрагмент текста моментально сохранится в буфер обмена, вместе с информацией о выходных данных книги и номером страницы, откуда взята цитата.

## 5.5 Заметки

#### (любые ваши мысли по тексту документа):

- (1) Выделите мышкой фрагмент текста;
- (2) Нажмите N (от слова «note») на клавиатуре или значок 🧈 на панели инструментов в полноэкранном режиме;
- (3) Быстрый переход к тексту любой заметки из личного кабинета или из вкладки рядом с текстом книги в режиме неполноэкранного чтения (рядом с вкладками «Оглавление», «О книге»).

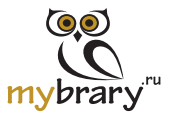

## 5.6 Выделение текста

(позволяет выделять фрагменты в тексте книги разными цветами, чтобы разделять их по значимости и значению):

- (1) выделите фрагмент текста;
- (2) нажмите значок 👤 , выберите цвет (рис. 4);
- (3) быстрый переход к тексту любого выделения возможен из личного кабинета или из вкладки рядом с текстом книги в режиме неполноэкранного чтения (рядом с вкладками «Оглавление», «О книге»).

## 5.7 Закладки

#### (позволяет «запомнить» страницу книги, на которой вы остановились):

- (1) нажмите значок 📜 в режиме полноэкранного чтения;
- (2) быстрый переход к тексту любого выделения возможен из личного кабинета или из вкладки рядом с текстом книги в режиме неполноэкранного чтения (рядом с вкладками «Оглавление», «О книге»).

## 5.8 Поиск в интернете/словарях/библиотеке

#### (позволяет быстро получить информацию о незнакомом термине/ имени/ словосочетании):

- (1) выделите фрагмент текста (не более 5 слов);
- (2) нажмите значок 🔕 , выберите источник для поиска;
- (3) в зависимости от выбранного источника в новой вкладке откроется (1) поисковик Yandex, (2) сайт mirslovarei.com или (3) результаты поиска по сайту ЭБ.

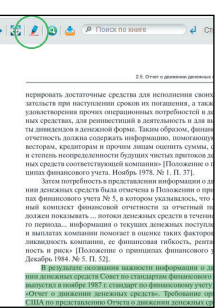

Рис. 4 Выделение текста

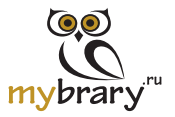

## 5.9 Загрузка текста книг

(позволяет сохранять определенные страницы или части изданий в формате pdf):

## Важно:

различные издания имеют разный режим для «скачиваний»:

- доступные для полного скачивания издания имеют пометку «Доступно для чтения и скачивания» рядом с описанием книги;
- большинство других изданий доступно для скачивания только в ограниченном объеме: информацию о доступных для скачивания страницах вы можете получить кликнув на значок инструментов книги;
- некоторые издания по условиям лицензионных соглашений с правообладателями не доступны для скачивания ни в каком объеме;
- Ознакомьтесь с Разделом 5 «Важная информация» перед началом загрузки страниц и статей.

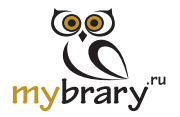

## 6. Важная информация

- Использование сайта MYBRARY означает ваше согласие с условиями Пользовательского соглашения http://mybrary.ru/users/agreement;
- Информация, представленная на сайте MYBRARY, не может прямо или косвенно использоваться для значительного по масштабам или систематического копирования, воспроизведения, систематического снабжения или распространения в любой форме любому лицу;
- Посетителям и пользователям не разрешается изменять, распространять, публиковать материалы сайта MYBRARY для общественных или коммерческих целей;
- Нарушение этих простых правил, а также условий Пользовательского соглашения, может привести к приостановлению вашего доступа к сайту MYBRARY, а также возложению ответственности на оформившее подписку учебное заведение.

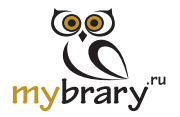

# 7. Контакты

## При возникновении любых вопросов обращайтесь:

- К своему библиотекарю. Библиотека вашего образовательного учреждения заинтересована в том, чтобы вы пользовались ресурсом MYBRARY в полном объеме;
- В службу поддержки:
  - Support@mybrary.ru
  - S mybrary.support

Мы здесь для того, чтобы служить вашим учебным целям и будущему карьерному успеху!